## SHIPPING GUARANTEE

## **GUÍA PRÁCTICA**

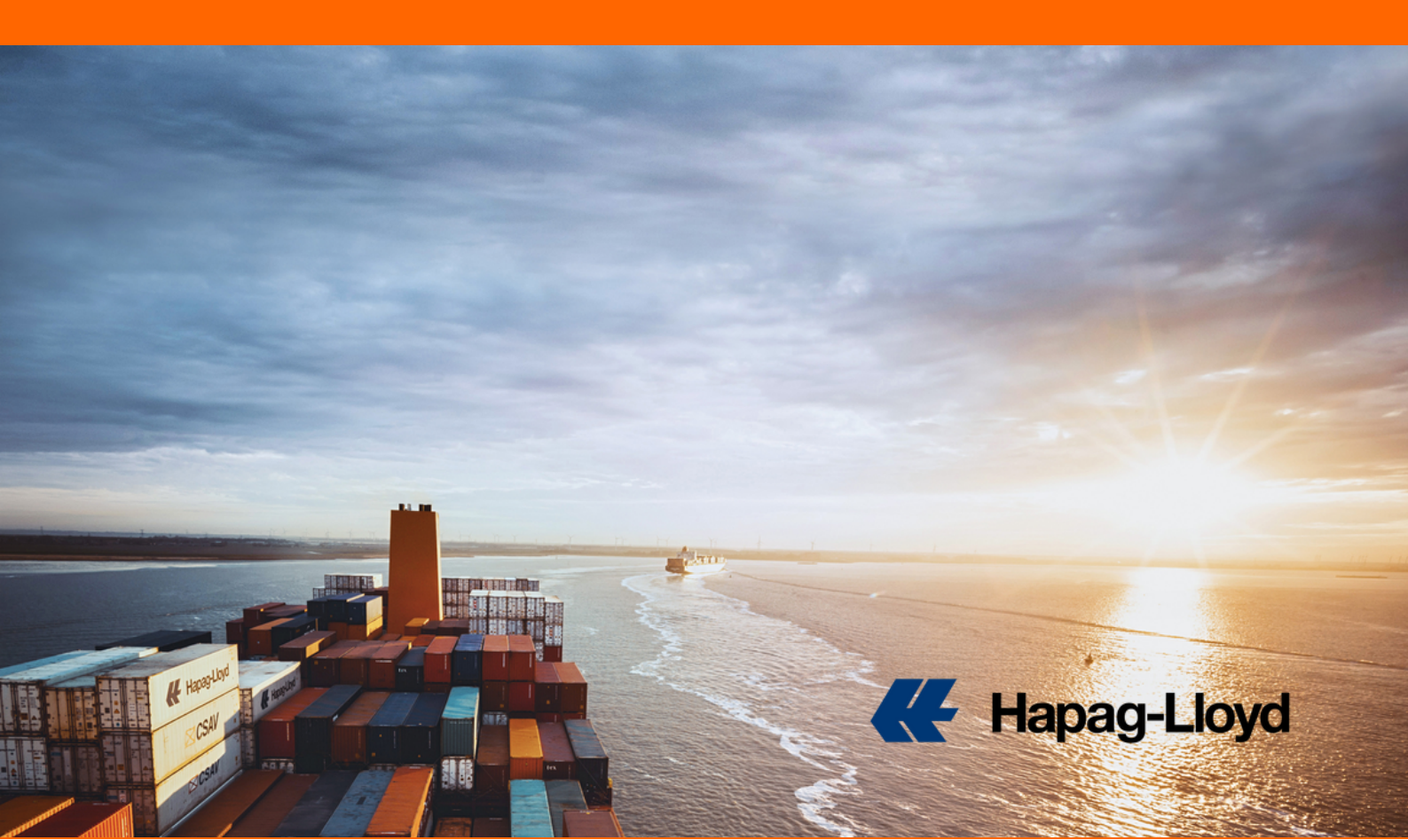

## **SHIPPING GUARANTEE**

Las cadenas de suministro modernas pueden ser complejas. Más aún durante los periodos de máxima actividad de embarques, cuando los buques están llenos y hay una intensa competencia por el espacio. Con unos pocos clicks, puede proteger su embarque de cualquier roleo de carga y conseguir así que su carga se envíe a tiempo.

## Paso a paso

1.Ingresa a nuestra página web https://www.hapag-lloyd.com

2.En la barra lateral izquierda seleccionar la opción NAVIGATOR.

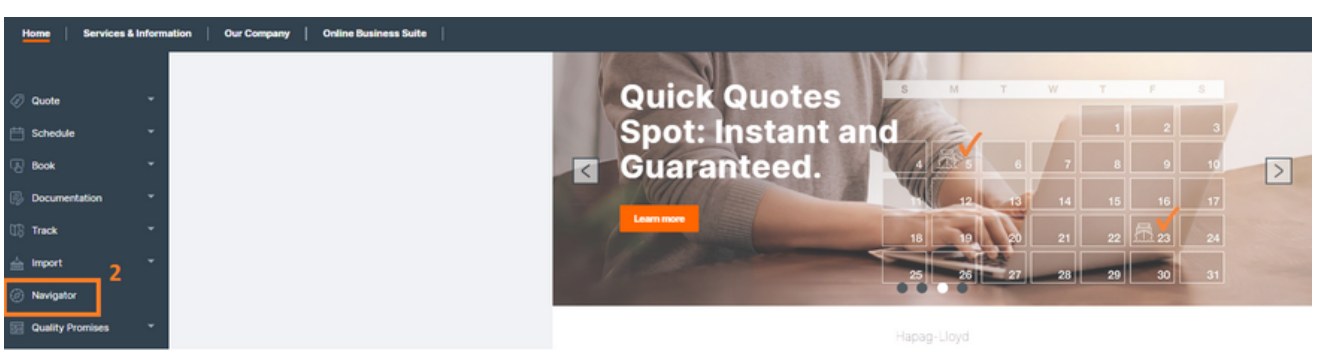

3. Ingrese con su usuario y contraseña.

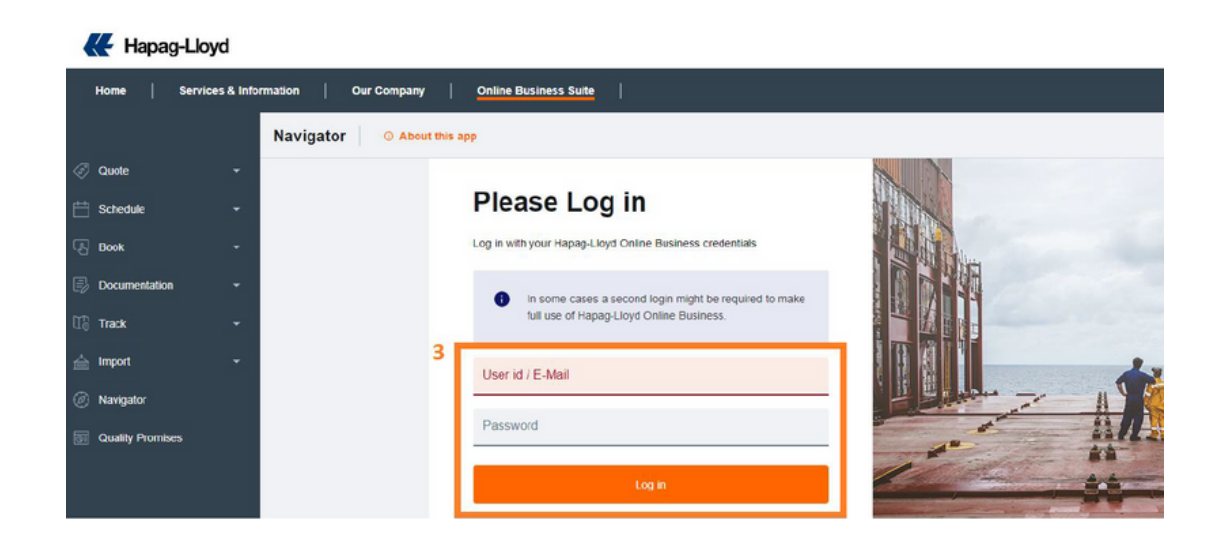

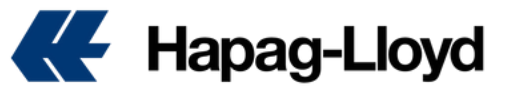

4.Una vez dentro del **NAVIGATOR**, en el apartado de **List of Shipments** podrá visualizar los embarques.

5.En la columna de Additional Services se debe seleccionar la opción de View.

| avigator 2.0              | O About this app              |                                             |                        |                      |            |                         |                |                              |              |                                      |
|---------------------------|-------------------------------|---------------------------------------------|------------------------|----------------------|------------|-------------------------|----------------|------------------------------|--------------|--------------------------------------|
|                           |                               |                                             |                        |                      |            |                         |                |                              |              | SUEA                                 |
| Shipments                 | To Do's                       |                                             |                        |                      |            |                         |                | Search: Booking No.          | • 0.g. 12345 | 578                                  |
| Ship Green<br>Purchase Sh | ip Green - the easy way to av | old emissions or <u>learn more</u> about it | t                      |                      |            |                         |                |                              |              |                                      |
| Start Location            |                               | End Location                                |                        | Your Reference       |            | Vessel                  | Date Range     |                              |              |                                      |
| City or Locati            | on Code                       | City or Location Code                       |                        | Search for Reference |            | e.g. KYOTO EXPRESS      | ETD : 2023/04/ | 18 - 2023/11/26              |              | Clear Apply                          |
| ± Download                |                               |                                             | ∜                      |                      |            |                         |                |                              |              | <ul> <li>Customise Column</li> </ul> |
| Booking No. +             | Your Reference                | Bit of Lading No.                           | Additional<br>Services | Main Vessel          | Voyage No. | Start Location          | ETD            | End Location                 | ETA          | Transit Time                         |
| Mi002729                  | C304095213                    | HLCU00A230928313                            | Vew                    | SEASPAN EMISSARY     | 029/38     | ETVENE VOBARNO          | 2023-09-14     | (MXATM) ALTAMRA, TAM         | 2023-10-12   | 28 days                              |
| # 60236522                |                               | HLCUME3230755352                            | Ver                    | CHACABUCO            | 0925       | (MIXATMO ALTAMIRA, TAM  | 2023-08-20     | IDEHAMI HAMBURD              | 2023-09-54   | 25 days                              |
| <b>#</b> <u>60576738</u>  | MMM-USR-2309-0207             | Multiple (2)                                | Vew                    | CAUQUENES            | 3230N      | (PRMIT) MANZANULO (PA)  | 2023-09-19     | RUSLAXI LOS ANOELES, CA      | 2023-10-04   | 15 days                              |
| # \$1572092               | GRE 23104                     | HLCUME3230870488                            | Vew                    | MAPO                 | 23375      | (MIXATMO AQTAMIRA, TAM  | 2023-09-16     | ICOCTGI CARTAGENA ICOLOMBIA) | 2023-09-26   | 10 days                              |
| # \$2124854               | STOCK BHD                     | HLCUME3230657773                            | Vew                    | WALOR                | 233.6W     | (MXNVS) NAVOJCA, SON    | 2023-05-04     | UPUKBI KOBE                  | 2023-11-08   | 100 days                             |
| · <u>\$2556393</u>        | LAX5264861                    | HLCUL08230500420                            | Ver                    | HYUNDAI FAITH        | 102W       | IUSLAXI LOS ANGELES, CA | 2023-05-09     | IONSHAT SHANOHAL             | 2023-06-17   | 39 days                              |
|                           |                               |                                             |                        |                      |            |                         |                |                              |              |                                      |

6. Ubica la opción de SHIPPING GUARANTEE y selecciona la opción de Buy Now.

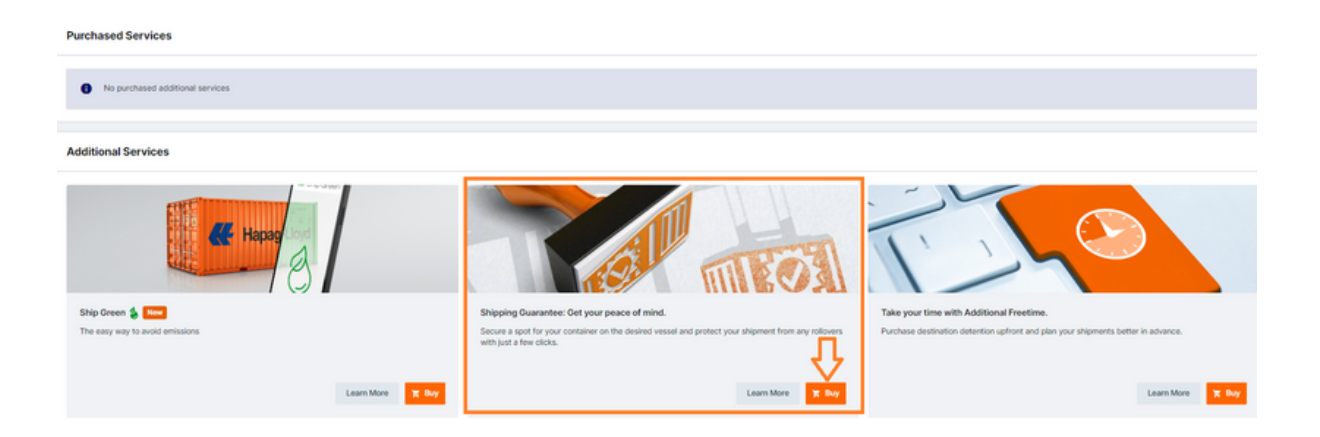

7.A continuación, podrá visualizar los detalles del embarque y el costo del Shipping Guarantee.

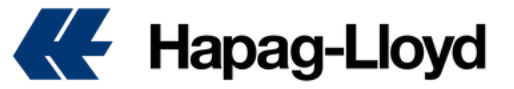

8.Si desea continuar con la compra acepte los términos y condiciones.

9. Finalmente debe dar clic en Purchase Shipping Guarantee.

| chase Ship            | ping Guarantee              |                            |                           |                                         |                   |                           |                      |                   | 6     | Inclusion                     | su                      |
|-----------------------|-----------------------------|----------------------------|---------------------------|-----------------------------------------|-------------------|---------------------------|----------------------|-------------------|-------|-------------------------------|-------------------------|
| ment No.<br>432841    |                             |                            |                           |                                         |                   |                           |                      | Open              |       | To Do 🛃                       | 000                     |
| looking details       |                             |                            |                           |                                         |                   |                           |                      |                   |       | Submit SI<br>Booking Ref.     | 23.11.202<br>6509638    |
| ooking No.<br>9432841 | Your reference              | Container type<br>45GP     | Main vessel<br>NYK RUMINA | Start Location<br>VANCOUVER, BC (CAVAN) | ETD<br>2021/11/25 | End Location<br>MANZANILI | LO, COL (MX) (MXZLO) | ETA<br>2021/12/14 |       | Submit VGM<br>Booking Ref.    | 23.11.203<br>6509638    |
| hipping Guara         | intee Fee*                  |                            |                           |                                         |                   |                           |                      |                   |       | Rate Expiry<br>Quotations 113 | 18.11.203<br>Quotations |
| ontainer Type         |                             |                            |                           | Quantity                                | Rate              | Currency                  | Discount             | Total             |       | Rate Expiry<br>Quotations 32  | 19.11.200<br>Quotations |
| SGP                   |                             |                            |                           | 1                                       | 150               | USD                       |                      | 150.00            | Ţ     | Rate Expiry<br>Quotations 22  | 20.11.203<br>Quotations |
| The Shinoine Or       | synantiae Dae will be loci  | inded as a second combined | monant on the implice     |                                         |                   |                           |                      | Total: 150.00 USD | Feedb | Rate Expiry<br>Quotations 53  | 21.11.203<br>Quotations |
| une ompping of        | an andre i ree will de inci | uueu as a separate con     | ponent on the involce.    |                                         |                   |                           |                      |                   |       | Rate Expiry                   | 22.11.20                |

10.En automático recibirá un correo con la confirmación de su compra.

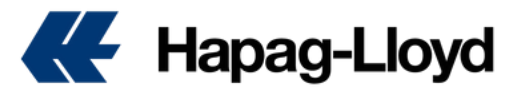